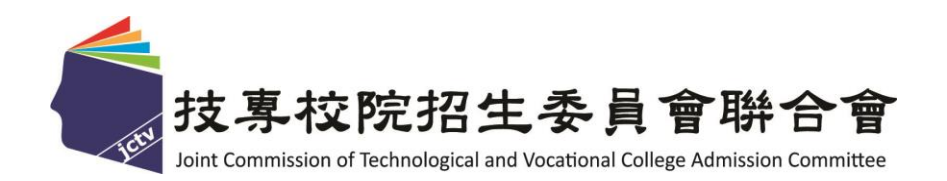

# 111 學年度四技二專技優保送入學招生

# 報名系統作業參考手冊

主辦單位: 技專校院招生委員會聯合會 111 年1月

111學年度四技二專技優保送入學招生

報名系統作業參考手冊

目 錄

| -  | - ` .        | 重要 | を事項 | 頁說 | 明.    |           | ••••• | ••••• |       | ••••      | •••• |    | ••••  | •••• | •••• |    | •••• | •••• | •••• |    | •••• | ••••  | •••• | .2 |
|----|--------------|----|-----|----|-------|-----------|-------|-------|-------|-----------|------|----|-------|------|------|----|------|------|------|----|------|-------|------|----|
| -  | <u> </u>     | 網路 | 各報名 | 3操 | 作》    | <b>危程</b> | ••••• | ••••• |       | •••••     | •••• |    |       | •••• | •••• |    | •••• | •••• | •••• |    | •••• | ••••  | •••• | .3 |
| 11 | <u> </u>     | 報名 | ふい  | ı  | ••••• |           | ••••• | ••••• |       | •••••     | •••• |    |       | •••• | •••• |    | •••• | •••• |      |    |      | ••••• | •••• | .4 |
| 匹  | <b>]</b> 、 i | 報名 | 名系約 | 充操 | 作言    | 記明        | ••••• | ••••• | ••••• | •••••     | •••• |    |       | •••• | •••• |    | •••• | •••• | •••• |    | •••• | ••••• | •••• | .5 |
|    | ( -          | -) | 第一  | 次  | 登入    | -設        | 定通    | 行     | 碼.    | •••       | ••   | •• | •••   |      | •••  | •• | ••   | ••   | ••   | •• | ••   | ••    | ••   | 5  |
|    | ( _          | -) | 設定  | 通  | 行碼    | 說明        | 月     | •••   | •••   | •••       | ••   | •• | ••    |      | •••  | •• | ••   | ••   | ••   | •• | ••   | ••    | ••   | 5  |
|    | (Ξ           | E) | 報名  | 余  | 統登    | 錄技        | 操作-   | -登    | 入幸    | <b>艮名</b> | 枀    | 統  | ••    |      | •••  | •• | ••   | ••   | ••   | •• | ••   | ••    | ••   | 7  |
|    | ( 맫          | 9) | 報名  | 余  | 統登    | 錄技        | 操作-   | -閱    | 讀重    | 重要        | 事    | 項  | •••   |      | •••  | •• | ••   | ••   | ••   | •• | ••   | ••    | ••   | 7  |
|    | (∄           | ī) | 報名  | 余; | 統登    | 錄技        | 操作-   | -輸    | 入幸    | <b>艮名</b> | 資    | 料  | •••   |      | •••  | •• | ••   | ••   | ••   | •• | ••   | ••    | ••   | 8  |
|    | (;           | ;) | 報名  | 余; | 統登    | 錄技        | 操作-   | -確    | 定过    | 送出        | 作    | 業  | •••   |      | •••  | •• | ••   | ••   | ••   | •• | ••   | ••    | •    | 10 |
|    | ( न          | =) | 報名  | 余; | 統登    | 錄技        | 操作-   | -列    | 印著    | 豸查        | 資    | 料  | ••    |      | •••  | •• | ••   | ••   | ••   | •• | ••   | ••    | •    | 11 |
|    | (ア           | () | 報名  | 余; | 統登    | 錄技        | 操作-   | -報    | 名制    | と態        | 查    | 詢  | •••   |      | •••  | •• | ••   | ••   | ••   | •• | ••   | ••    | • •  | 13 |
|    | ( +          | L) | 下載  | AD | OBE   | Read      | ER.   | • • • |       |           | ••   | •• | • • • |      | •••  | •• | ••   | ••   |      | •• | •••  |       | •    | 14 |

# 通行碼設定使用注意事項

- 一、考生登入本委員會網站各項系統時,皆須輸入「通行碼」方能進行各項系統作業(含 網路報名、資格審查結果及成績排名查詢、繳款帳號查詢及網路登記志願等)。
- 二、通行碼設定及取得
  - 1. 報名考生:第1次登入報名系統時,由考生自行設定。
  - 2. 通行碼長度為 8~12 個字元,須包含英文(大小寫不限)及數字。
  - 如非法使用其他考生個人資料,登入本系統設定通行碼,致使其他考生權益受損, 情節重大者移送司法單位審理。
  - 4. 通行碼僅允許設定 1 次,通行碼一旦送出即不得更改;設定完成送出通行碼後,請 考生務必列印通行碼留存。離開通行碼設定頁面,即不得再行列印通行碼,請考生 特別注意!
  - 通行碼遺失時,須依本委員會通行碼遺失補發規定,填妥補發申請表並黏妥身分證 明文件影本後,傳真至本委員會提出申請補發,遺失通行碼限補發1次。
  - 考生取得通行碼後,方可至本招生網站進入各項作業系統,進行如:報名狀態查詢、 繳款帳號查詢、資格審查結果及成績排名查詢、網路登記志願等。
- 三、通行碼使用規定:限考生本人使用,切勿公開或交付他人使用,若因此造成個人資料 外洩或權益受損,概由考生自行負責。參加四技二專技優保送入學招生考生,請先至 本委員會網站(<u>https://www.jctv.ntut.edu.tw/enter42/skill</u>)「簡章查詢與下載」下載及詳閱 招生簡章,並應依規定時間111年2月14日(星期一)10:00起至111年2月17日(星 期四)17:00止,至本委員會網站技優保送「報名系統」設定通行碼、輸入報名資料 及報名招生類別,完成系統「確定送出」作業。「確定送出」完成後,請於111年2月 17日(星期四)前,將報名資料以限時掛號或快遞郵寄至本委員會審查(郵戳為憑, 逾期不予受理)。

#### 一、重要事項說明

- 報名系統開放時間為111年2月14日(星期一)10:00起至111年2月17日(星期四) 17:00止【24小時開放,最後1日(111年2月17日)僅至17:00止】。
- 首次登入本系統請先設定通行碼,通行碼設定完成後,考生請以個人「身分證號」、 「出生年月日」及「通行碼」登入系統。
- 報名資料以考生自報名系統「確定送出」傳送至本委員會之資料為準;考生所繳寄 本委員會之報名資料應與系統「確定送出」的資料一致。若有不符者,以資格不符 論。
- 請考生儘早完成報名程序,避免於截止當日才上網登錄與下載表件,以免因網路流 量過大,而致未能完成報名,影響到自身權益。
- 5. 考生完成「確定送出」後,即可列印報名表件。報名表及相關表件請依序檢查裝袋, 並於111年2月17日(星期四)前,以限時掛號郵寄至本委員會審查,郵戳為憑,逾 期不予受理。
- 考生若僅完成網路報名資料確定送出,但未於規定期限111年2月17日(星期四)前 將報名資料郵寄至本委員會,視同放棄報名本招生,不得參加保送入學。
- 7. 本參考手冊系統頁面僅供參考,實際作業依招生簡章、報名系統頁面及說明為準。
- 報名資料登錄期間若遇任何問題,請於上班時間(08:30~17:30)來電向本委員會洽詢, 電話:02-2772-5333 分機 214、215,傳真:02-2773-5633。

#### 二、網路報名操作流程

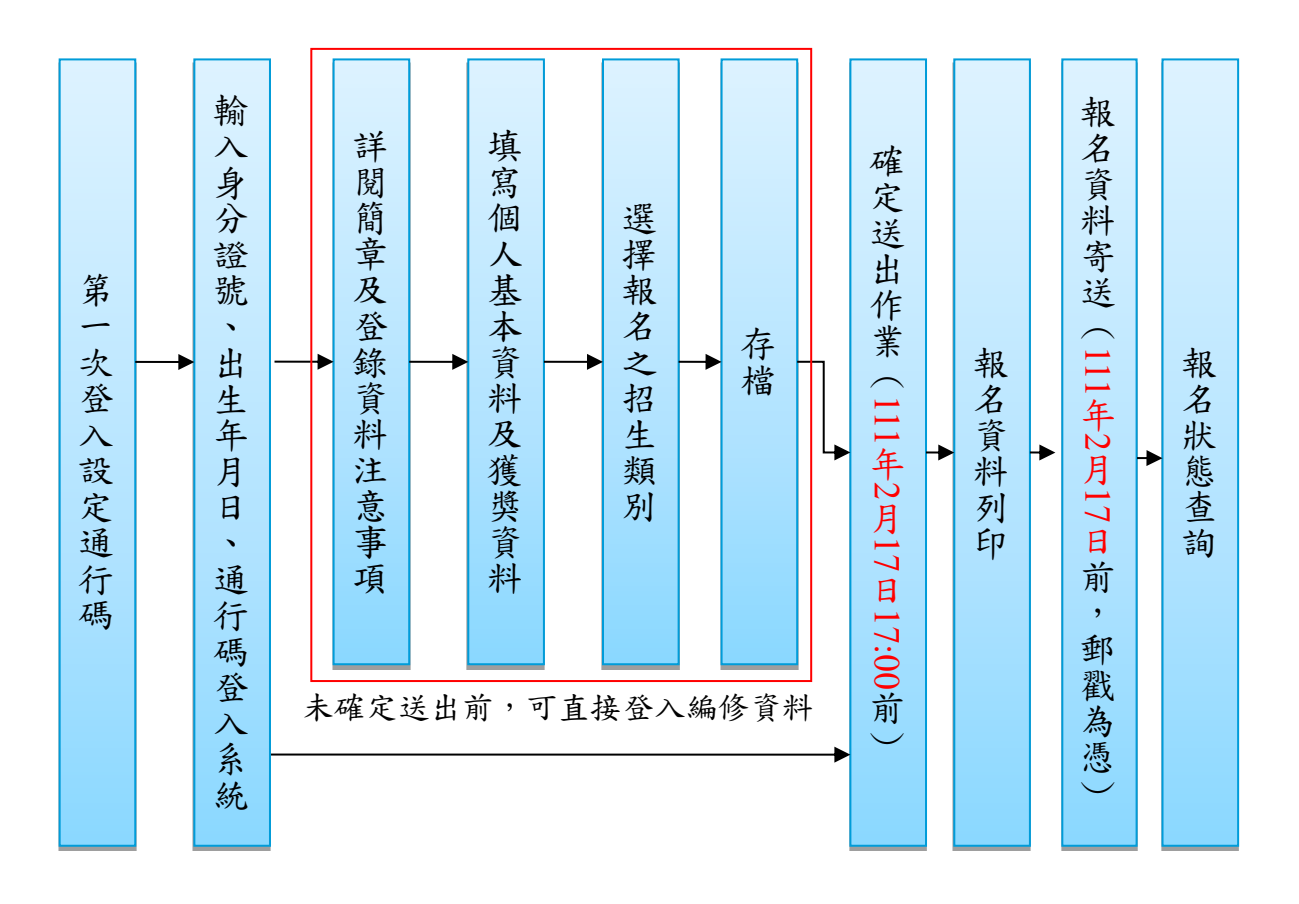

#### 三、報名入口

1. 請進入111學年度四技二專聯合甄選委員會網站-四技二專技優入學保送、甄審(網址為 https://www.jctv.ntut.edu.tw/enter42/skill)之「考生作業系統」,如圖3-1-1。

點選「技優保送作業系統」之「報名系統」登入,完成報名資料建檔及確定送出等所有網 路作業後,將報名資料繳寄本委員會,即完成報名程序。

| {   | 技界校院招生会員會聯合會 | 科技校院四年制及專科學校                       | 二年制聯合甄選                                                                           | 委員會                                                                                                    |
|-----|--------------|------------------------------------|-----------------------------------------------------------------------------------|----------------------------------------------------------------------------------------------------|
| 4   |              | 科技校院四年制                            | 及專科學                                                                              | 校二年制招收技藝技能優良學生入學招生                                                                                                    |
| 1   | 田學平度         |                                    | 重要日程                                                                              | <br>                                                                                                    |
| 1.  | 最新消息         |                                    |                                                                                   |                                                                                                    |
|     | 防疫應變專區       |                                    | 111 學年度                                                                           | 四技二專技優艱春作業系統使用說明                                                                                                    |
| •   | 重大變革事項       |                                    |                                                                                   |                                                                                                    |
| •   | 考生資訊         | 1.111学年度四技。<br>上傳及登記就讀<br>線上完成資料量  | ——專技懷難審へ!<br>讀志願序均採網路<br>錢錄及確定送出,                                                 | 字治玉之感賞身为審查、肖伶審查、約約6枚名、字首虚性預審資料<br>;作業方式辦理;考生須依簡章規定時間登入技優甄審作業系統,在<br>並從系統列IP相關表件以辦理技優甄審入學招生之總費身分審查、                         |
| •   | 高中職學校資訊      | 資格審查、網路<br>2. 技優甄審作業系              | 各報名、學習歷程<br>於統訂於111年4月                                                            | 備審資料上傳及登記就讀志願序作業。<br>18日(星期一)10:00正式上線(各系統開放時間請參閱注意事項),                                                                    |
| •   | 委員學校資訊       | 諸考生特別留意<br>3. 其他未盡事宜想              | 。<br>5依111學年度四:                                                                   | 技工専技優勤審入学招生簡章規定為準。<br>1991年1月1日 - 1995年1月1日 - 1995年1月1日                                                                    |
| •   | 其他資訊         | 4. 建議者生争先計<br>放時間:111年3)<br>対解疑姿料系 | F開招生間草,亚<br>月23日(星期三)1<br>、 66有練習過你                                               | 湖道发像飘着入学作業系統提前課旨,思念系統操作。【課旨限開<br>0:00起至111年4月13日(星期三)17:00止】。練習期間,一律使用測<br>                                                |
| 2.  | 招生學校         | 別,諸多加利用                            | < - ///⊐a≭ ⊟1#//<br>] •                                                           |                                                                                                    |
| 3.  | 規章辦法         | 技優甄審作業系統                           | 對象                                                                                | 注意事項                                                                                                    |
| 4.  | 重要日程         |                                    | ※ <del>於 物 加 本 開 在</del>                                                          | 開放時間:111.3.23(星期三)10:00起至111.4.13(星期三)17:00止。                                                                              |
| 5.  | 常見問題         | 繳費身分審查系統                           | 度技優 <b>新</b> 審入<br>學招生之考生                                                         | 練習期間,一律使用測試帳就資料登入。所有練習操作過程均不儲<br>存,所有的印表為条統預設資料權碼,僅提供參考識別,諸多加利                                                             |
| 6.  | 簡章查詢與下載      | 「無當版」                              | 練習使用                                                                              | 用。                                                                                                    |
| 7.  | 下載專區         |                                    |                                                                                   | 1. 本系統開放時間:111.4.18(星期一)10:00起至111.4.20(星<br>期三)17:00止。                                                                    |
| 8.  | 統計資料         |                                    | 欲以低收入戶<br>或中低收入戶                                                                  | 条統關閉後,僅提供收件查詢功能例印功能保留至<br>111.4.20(星期三)24:00止]                                                                             |
| 9.  | 相關網站連結       | 繳費身分審查系統                           | <ul> <li>         ・感覚身分参加         ・本学年度技優         ・         ・         ・</li></ul> | <ol> <li>2. 考生須以自設之「通行碼」登入本条統登錄繳費身分。</li> <li>3. 経審查通過,給享有報名費與指定項目甄審費優待。</li> <li>4. 土均埋空時間の総負色の車自必審束主通過考,均均二較在</li> </ol> |
| 10. | 考生作業系統       |                                    | 之考生                                                                               | ★. 木瓜加皮町間13豆類約75%約7番星木油短音「与以一放工<br>線費員分線費。 5. ※【操作參考手冊】下載                                                                  |
| ŀ   | 技優保送作業系統     |                                    | 24 J. 141 Mile at 17                                                              |                                                                                                    |
|     | 技優甄審作業系統     | 繳費身分審查結果查<br>詢糸統                   | 参加融資身分<br>審查之所有考<br>生                                                             | 1. 111.4.27(星期三)10:00起開放查詢。<br>2. 繳費身分審查結果複查至111.4.28(星期四)12:00前。                                                          |
| 11. | 高中職學校作業系統    |                                    |                                                                                   |                                                                                                    |
| 12. | 委員學校作業系統     | 資格審查登錄系統                           | 欲參加本學年<br>度技優 <b>甄審</b> 入                                                         | 開放時間: 111.3.23(星期三)10:00起至111.4.13(星期三)17:00止。<br>编發期間,一律使用測試框號資料發入。所有编型是作過25也不能                                           |
| 13. | 歷年資料         | 【練習版】                              | 學招生之考生<br>練習使用                                                                    | 符。所有的印表為系統預設資料樣張,僅提供參考識別,請多加利<br>用。                                                                                        |
| 14. | 聯合會首頁        |                                    |                                                                                   |                                                                                                    |
| 到   | 站人次:9461475  |                                    |                                                                                   | 1. 平方和4月30月19日 - 11.0.0(生丹)(2) 10.0002 11.0.11(生丹)<br>三)17:00上。<br>冬、经月月8日後 - / 生月/4日5/4 本社55+5年(年月)(0+5年/月 60五            |

圖 3-1-1

 系統頁面上方之「紅色系統提示」為「網路作業流程」及「目前頁面正在處理之階段」,請考 生依指示依序完成所有網路報名程序,如圖3-2-1。

※建議考生閱讀完招生簡章及本參考手冊後,再進行網路報名。

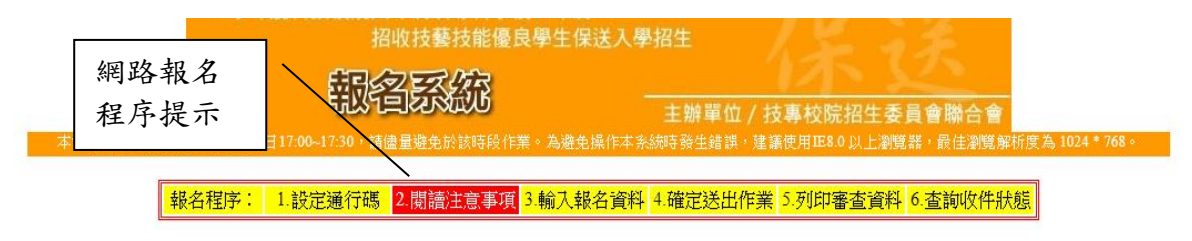

圖3-2-1

### 四、報名系統操作說明

(一) 第一次登入-設定通行碼

首次登錄系統考生請點選第一次登入,設定通行碼進行設定通行碼(圖4-1-1)。

|                                                                     | 注意                                        | 事項                                                    |                     |
|---------------------------------------------------------------------|-------------------------------------------|-------------------------------------------------------|---------------------|
| 1. 首次使用本系统,請先點提                                                     | 「第一次登入,設定通                                | 通行碼」,通行碼設定僅限1次。                                       |                     |
| <ol> <li>講考生務必妥善保存通行研<br/>生自行負責。</li> </ol>                         | <ul> <li>切勿公開或交付他/</li> </ul>             | 人使用,若因此造成個人資料外洩或<br>(                                 | <b>社</b> 益受損・概由:    |
| <ol> <li>通行碼違失時,須依通行碼<br/>點還下載,填妥補發申請表<br/>限,作業時間至少需30分額</li> </ol> | [遺失補發程序辦理,]<br>[並點妥身分證明文件影<br>],若因此造成考生權當 | 通行碼補發申請表請自行至本委員會<br>杉本後,傳真至本委員會提出申請補<br>益受損,概由考生自行負責。 | 網站「下戰專區<br>段,補發以1次為 |
| 4. 完成「確定送出」,方可列                                                     | 印報名資料及查詢報名                                | 3狀態。                                                  |                     |
| <ol> <li>報名資料輸入及「確定送出<br/>内系統24小時開放【最後一</li> </ol>                  | 」時間:111.02.14 (星<br>-日・111.02.17 (星期四     | 期一) 10:00起至111.02.17 (星期四) 17<br>)僅至17:00止】。          | :00止,報名期間           |
| 6. 報名表件寄送截止日:111.                                                   | 02.17 (星期四)(郵戳為)                          | <b>5</b> ) •                                          |                     |
| 7. 未完成上述作業者,視同族                                                     | 2棄報名本招生 ·                                 |                                                       |                     |
|                                                                     | 第一次登入                                     | ·設定通行碼                                                |                     |
| 身分證號:                                                               |                                           |                                                       |                     |
| 出生年月日:                                                              | 如民                                        | 國91年1月1日出生,請輸入910101                                  |                     |
| 通行碼:                                                                | 請輸                                        | 入你已設定的通行碼                                             |                     |
| BARDIE .                                                            | 請粮                                        | 入下方數字                                                 |                     |
| <b>10</b> 107年 ·                                                    | 清箱                                        | 人下方數字                                                 |                     |

圖4-1-1

- (二) 設定通行碼說明
  - 1. 請事先閱讀「通行碼設定使用注意事項」(本手冊第1頁),以免權益受損。
  - 設定通行碼前,請先閱讀「隱私權保護政策聲明」,請勾選同意相關聲明事項後,即可 點選「進行設定通行碼」開始設定通行碼(圖4-2-1)。

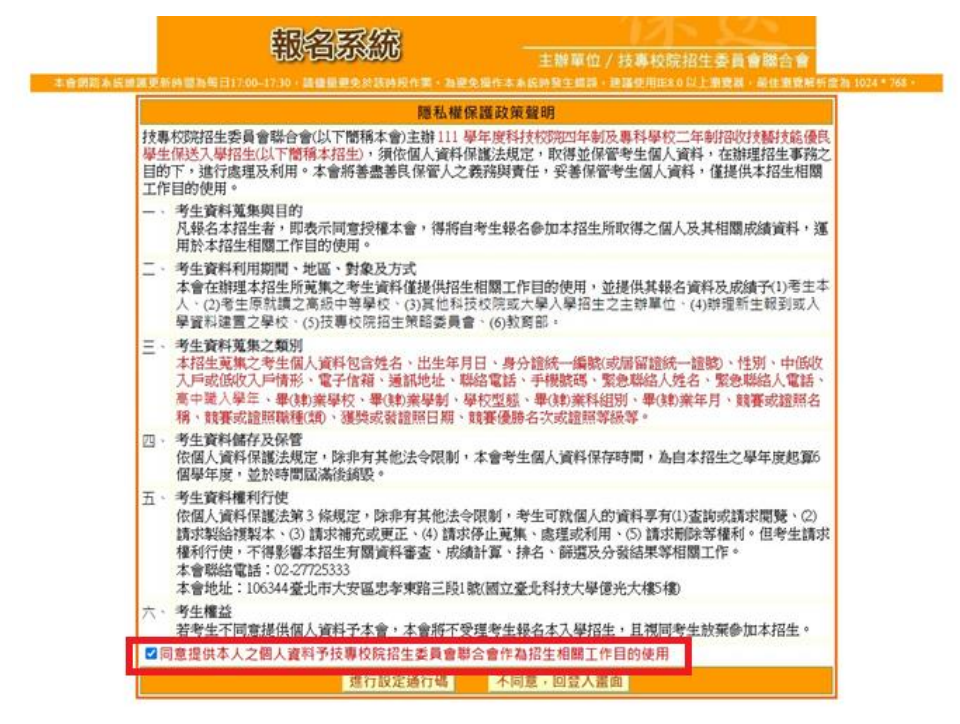

111學年度四技二專保送入學報名系統作業參考手冊5

- 輸入之姓名、身分證號、通行碼與報名資料一致,送出後不得更改;無法繕打難字以\*取 代,如圖 4-2-2。
- (1) 身分證號以半形英數輸入,送出後不得更改,請仔細填寫;外籍人士請填寫居留證號。
- (2) 出生年月日請輸入民國年月日,例如:民國91年1月1日,則輸入910101。
- (3) E-mail電子郵件請務必填寫正確,若無E-mail請輸入「@」。限輸入2組以;隔開。
- (4) 通行碼長度為 8~12 個字元,須包含英文(大小寫不限)及數字。
- (5) 通行碼僅允許設定1次,一旦送出即不得更改,資料確認無誤後,請點選送出通行碼。

| 报夕积度, 1.机中通停开 2.鼎塘沽音声道 2.翰)报夕密料 4.碑中送中炸举 5.利印案寄容料 6.李韵收件讲纸                                       |                                                                                                    |
|--------------------------------------------------------------------------------------------------|----------------------------------------------------------------------------------------------------|
| 我有任伊, 1.00化进行等 4.1%的模定总争快 9.1%八致石具科 4.唯化达山作来 9.2%以後自具科 0.旦即收任从感                                  | 111學年度科技校院四年制及專科學校二年制招收技藝技能優良學生保送入                                                                                  |
| 注意事項                                                                                             | 網路報名通行碼完成設定確認單                                                                                                    |
| 1. 通行碼設定及列印功能限報名考生第1次登入使用。                                                                       |                                                                                                    |
| 2. 已完成通行碼設定及列印之考生·請「回登入畫面」重新登入報名。                                                                | 老生姓名:王大明                                                                                                    |
| <ol> <li>請考生務必妥善保存通行碼,切勿公開或交付他人使用,若因此造成個人資料外洩或權益受損,概由考生自<br/>行負責。</li> </ol>                     | 身分證號: V12****89                                                                                                    |
| 設定通行碼                                                                                            | 您於網路報名系統自行設定並完成送出之通行碼如下,請務必妥善保存:                                                                                    |
| 考生姓名: 須與報名資料一致,送出後不得更改;無法繕打之罕見字以半型*取代。                                                           |                                                                                                    |
| 身分證號: 以半型英數輸入,送出後不得更改,請仔细填寫;外籍人士請填居留證統一證號。                                                       | 通行碼                                                                                                    |
| 出生年月日: 讀輸入民國年月日,例如民國91年1月1日,則輸入910101。                                                           |                                                                                                    |
| 電子信箱:<br>調填寬正確。無電子做補調輸入@, 院輸入2組以;隔開。                                                             |                                                                                                    |
| 請設定通行碼: 通行碼長度為8~12個字元,須包含英文(大小寫不限)及數字。                                                           |                                                                                                    |
| 再輸入一次通行碼:                                                                                        |                                                                                                    |
| 驗證碼: 986702                                                                                      | 【注意事項】<br>1. 為避免個人資料外洩,至本委員會網站登入各階段作業系統均須輸入通行碼,才                                                                    |
| ※如非法使用其他考生個人資料,登入本系統設定通行碼,致使其他考生權益受損,情節重大者移送<br>司法單位審理。<br>※請注意:通行碼僅允許設定1次,一旦送出即不得更改,資料確認無誤後請送出。 | 進行查詢及登記志願等相關作業。<br>2. 本通行碼限考生本人使用。請務必妥善保管,切勿公開或交付他人使用,若因此<br>成個人資料外洩或權益受損,概由考生自行負責。                                 |
| ※通行碼送出後請先列印或儲存,並務必妥善保存;過失限補發1次,請向本委員會提出書面申請。           送出通行碼         清除重設                        | 3. 通行碼限設定1次。通行碼遺失時,須向本委員會提出申請補發,補發以1次為用<br>作業時間至少須30分鐘,若因此造成考生權益受損,概由考生自行負責。請向本<br>員會提出書面申請。(本委員會聯絡電話:02-2772-5333) |

圖4-2-2

圖4-2-3

- 通行碼送出後請列印或儲存「通行碼完成設定確認單」留存,如圖4-2-3所示。通行碼遺 失時,須依通行碼遺失補發規定,填妥補發申請表並黏妥身分證明文件影本後,傳真至 本委員會提出申請補發,遺失通行碼限補發1次。
- 如非法使用其他考生個人資料,登入本系統設定通行碼,致使其他考生權益受損,情節 重大者移送司法單位審理。

#### (三) 報名系統登錄操作-登入報名系統

報名考生完成通行碼設定後,請回報名登入畫面,輸入「身分證號」、「出生年月日」、 「通行碼」及「驗證碼」,點選通行碼已設定,我要報名登入報名系統,如圖4-3-1所示。

|                                             | 2                      | 主意事項                           |                  |      |
|---------------------------------------------|------------------------|--------------------------------|------------------|------|
| 1. 首次使用本系統,請先點還                             | 選「第一次登入,設              | 定通行碼」,通行碼設定僅即                  | 艮1次。             |      |
| <ol> <li>請考生務必妥善保存通行報<br/>生自行負責。</li> </ol> | 馬,切勿公開或交付              | 他人使用,若因此造成個人讀                  | 資料外洩或權益受損        | ·概由考 |
| 3. 通行碼遺失時,須依通行研                             | 馬遺失補發程序辦理              | , 通行碼補發申請表請自行                  | 至本委員會網站「下        | 載專區」 |
| 點選下載,填妥補發申請表<br>限,作業時間至少需30分額               | 長並黏妥身分證明文<br>童,若因此诰成考生 | 件影本後,傳真至本委員會排<br>權益受損,概由考生自行負責 | 昆出申請補發,補發」<br>₽。 | 以1次為 |
| 4. 完成「確定送出」,方可列                             | 间印報名資料及查詢              | 報名狀態。                          |                  |      |
| 5. 報名資料輸入及「確定送出                             | 出」時間:111.02.14         | (星期一) 10:00起至111.02.17         | (星期四) 17:00止,幸   | 服名期間 |
| 內系統24小時開放【最後一                               | -日,111.02.17 (星其       | <b>]四)僅至17:00止】。</b>           |                  |      |
| 6. 報名表件寄送截止日:111.                           | .02.17 (星期四)(郵戳        | 為憑)。                           |                  |      |
| 7. 未完成上述作業者,視同放                             | 女棄報名本招生。               |                                |                  |      |
|                                             | 第一次登                   | 入·設定通行碼                        |                  |      |
| 身分證號:                                       |                        |                                |                  |      |
| 出生年月日:                                      | 如                      | 1民國91年1月1日出生,請輸                | 入910101          |      |
| 通行碼:                                        | ·····                  | 輸入你已設定的通行碼                     |                  |      |
| 驗證碼:                                        | 485173                 | 輸入下方數字                         |                  |      |
|                                             | 485173                 |                                |                  |      |

圖 4-3-1

(四)報名系統登錄操作-閱讀重要事項

考生請先閱讀招生簡章及網路報名登錄資料注意事項,如圖4-4-1所示,若因考生個人因素 造成無法參加本技優保送入學招生,其後果概由考生自行負責,詳閱後請勾選,即可開始 輸入報名資料。

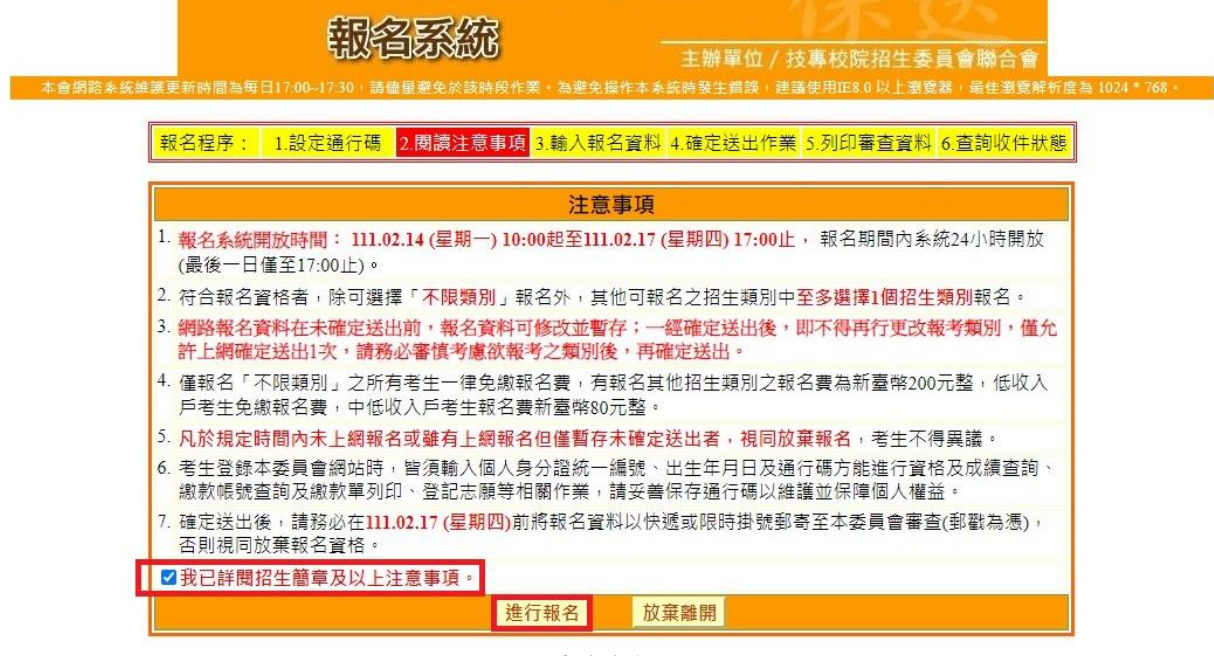

圖 4-4-1

### (五)報名系統登錄操作-輸入報名資料

進入系統後,出現考生「獲獎資料」、「報名項目」、「基本資料」(圖4-5-1),各項功能說 明如下,請依序完成輸入並確認:

| 報名程序: 1.設定       | 定通行碼 2.閱讀注意                                                         | <mark>事項</mark> 3.輸入報名資料 <mark>-</mark>                                         | .確定送出作業 5.列印審查資                     | 【料 6.查詢收件狀態            |
|------------------|---------------------------------------------------------------------|---------------------------------------------------------------------------------|-------------------------------------|------------------------|
|                  |                                                                     | 1 獲獎資料                                                                          |                                     |                        |
| 獲獎項目:            | : 國際技能競要<br>來同時符合多項保送資本<br>來報到時繳驗正本,若報<br>※參加亞洲技能競賽,<br>勝名次辦理其等第排名。 | ▼<br>客者,限選擇1項報名。<br>報到時發現報名資料內容或<br>且取得該競賽各職類優勝名:<br>計算參加本招生。                   | 費件與事實不符者,取消其錄取及<br>欠者,可準同國際技能競賽獲獎或  | 入學資格。<br>正備取國手資格及依優    |
| 競賽優勝名次:          | ; 第1名 🗸                                                             |                                                                                 |                                     |                        |
| 職種(類)名稱          | : 女裝                                                                | ~                                                                               |                                     |                        |
| 渡獎日期:            | . 民國 <mark>111 ▼</mark> 年 <b>01 ▼</b> .<br>※請注意!94年(含)以前            | 月 <mark>01 -&gt;</mark> 日<br>1獲獎資料請先傳真本會並開                                      | 話確認後,方可確定送出!                        |                        |
| 報名資格             | : 應屆畢(結)業生 🖌                                                        | 高中職入學年: 108、                                                                    | • 年9月 畢業年月:民國 11                    | 1 ✔ 年 06 ✔ 月           |
|                  |                                                                     |                                                                                 |                                     |                        |
|                  |                                                                     | 報名項目                                                                            |                                     |                        |
| 1 報名招生類別(擇一      | ○同時報名保<br>-點選): ●僅報名保送                                              | 送類別及不限類別(不分系)<br>類別(放棄不分系菁英班志)<br>物別(ズム系菁英班志)                                   | 英班志願)111學年度「99不限類別<br> )<br>        | ∬」無招生名額                |
| ** 38 48 (0.3    |                                                                     | 類別(不分系有央如志願)                                                                    | 《朱保还期別)111字年度 99个限制                 | 眼別」無俗生者額               |
| 請選擇係验            | 丟類別: [/0-家以                                                         |                                                                                 |                                     |                        |
|                  |                                                                     | 4 基本資料                                                                          |                                     |                        |
| 身分證號             | 虎: <mark>A1</mark>                                                  |                                                                                 |                                     |                        |
| 考生姓名             | 8: <b>- 1</b>                                                       |                                                                                 |                                     |                        |
| 出生年月日            | 3:9 <b>2</b>                                                        |                                                                                 |                                     |                        |
| 電子信和             | 道: @                                                                |                                                                                 |                                     |                        |
| 5 繳費註言           | ◎一般生○低山<br>※低收入戶或中低收<br>入戶者,減免60%報                                  | 收入戶 ○中低收入戶<br>○戶考生,另須繳交證明求<br>名費,繳交證明文件影本方                                      | t件,經審查通過,低收入戶考生<br>式說明請詳開招生簡章。      | • 可免繳報名費;中個            |
| 6 郵遞區對           | 滤: <mark>10608</mark><br>※如臺北市大安區忠                                  | 孝東路三段1號可輸入1060                                                                  | 3或106344。                           |                        |
| 通訊地均             | 臺北市大安區忠孝<br>※門牌號碼語以阿拉<br>※若您的住址有無法<br>連同報名表考回本委                     | 東路三段1號<br>伯數字半形小寫填寫,講場<br>繕打之罕見字,在電腦上魚<br>員會處理。<br>194 - 02 - 02 - 02 - 02 - 02 | [寫完整地址,如臺北市大安區忠<br>法正常顯示,請以半型*代替, g | 孝東路三段1號。<br>並下載填寫遺字申請表 |
| (7) 聯絡電調         | 活: <u>※請務必填寫可聯絡</u>                                                 | ]例:02-27721234<br>到的電話,以備緊急所需。                                                  | 如無住宅電話,可填寫手機電話                      | 號碼。                    |
| 手機號码             | 0935123456<br>馮: ※請務必填寫本人手<br>0935123456。                           | 例: 0935123456<br>機號碼,若無手機,則填寫                                                   | [可聯絡到的手機號碼,以備緊急                     | 所需,範例:                 |
| <b>8</b> 緊急聯絡)   | 林王民佑<br>人: ※若您的聯絡人姓名<br>請表,連同報名表寄                                   | ]<br>為無法繕打之罕見字,在電<br>回本委員會處理,例如:*<br>ㅋ                                          | 腦上無法正常顯示,請以半型*什<br>王民佑,則輸入林*佑。      | \$著,並下載填寫這字<br>-       |
| 緊急聯絡人電詞          | 活:<br>※如無住宅電話,可                                                     | ](緊急事件發生時可聯絡)<br>「填寫手機電話號碼,範例:                                                  | 0935123456 •                        |                        |
| <b>9</b> 畢(結)業學相 | 交: <mark>屏東縣</mark><br>※請先選擇畢業學校                                    | ✓ 790國立屏東女中<br>縣市,再點選畢業學校。                                                      |                                     | <b>~</b>               |
|                  | 高中<br>※説明:高中職職業<br>選「綜合高中」; 實                                       | ▼<br>類科請點選「高職【専業帮<br>用技能學程請點選「實用打                                               | 《職業科)】」;綜合高中部(含學<br>『能學程』;高中職管通科請點選 | 術學程、専門學程)請開<br>「高中」。   |
| 11 畢(結)業科組別      | 3]: 712-學術群其他科理<br>※請先選擇「學校型                                        | 班 <b>▼</b> ]<br> 懇」後,再攫「畢(結)業科                                                  | 組別」。                                |                        |
| 12 學#            | 問: 日間部 ✓                                                            |                                                                                 |                                     |                        |
| 驗證石              | 馬:<br>498792<br>498792                                              | <b>语輸入下方數字</b>                                                                  |                                     |                        |
|                  | 斬友資料                                                                | 離開報名系統                                                                          | 我要確定送出                              |                        |

| 圖示編號 | 圖4-5-1中圖示說明                                             |
|------|---------------------------------------------------------|
|      | 「獲獎資料」:包含「獲獎項目」、「競賽優勝名次」、「職種(類) 名稱」、「獲獎日期」。             |
| 1    | 同時符合多項保送貨格者,限選择」項報名。 「報去咨收」,確尼果業件、非確尼果業件(請給入界業年日)、同業學力。 |
|      | 「報名担任類別」:                                               |
|      | ● 同時報名保送及不限類別(不分系菁英班志願)                                 |
|      | ● 僅報名保送類別 (放棄不分系菁英班志願)                                  |
| 2    | ● 僅報名不限類別(不分系菁英班志願,放棄其他保送類別)                            |
|      | 以上擇一選擇,確定送出後即不得更改,請審慎考慮。                                |
|      | 註:111 學年度「99 不限類別」(不分系菁英班)無招生名額                         |
| 3    | 「請選擇保送類別」:依「報名招生類別」及「獲獎資料」系統列出可報名之保送類別供考生點選             |
|      | 招生類別經確定送出後即不得更改,請審慎考慮。                                  |
| 4    | 考生「基本資料」:姓名、身分證號、出生年月日、E-mail 於通行碼設定時已輸入即無法更改。          |
| _    | 「繳費註記」:若為低收入戶或中低收入戶請務必將證明連同報名表寄至本委員會審查,經                |
| 5    | 審查通過後低收入戶考生免繳報名費,中低收入戶考生報名費減免60%。                       |
| 6    | 「郵遞區號」、「通訊地址」填寫可通訊地址。                                   |
| 7    | 「聯絡電話」、「手機號碼」填寫可聯絡到的電話。                                 |
| 8    | 緊急聯絡人、緊急聯絡人電話填寫緊急聯絡人的聯絡方式。                              |
| 9    | 「畢(結)業學校」:參閱簡章第 38-40 頁。                                |
|      | 「學校型態」:高職【專業群(職業科)】、綜合高中、實用技能學程、高中、其他                   |
| 10   | 說明:高中職職業類科請點選「高職【專業群(職業科)】」;綜合高中部(含學術學程、專門              |
| 10   | 學程)請點選「綜合高中」;實用技能學程請點選「實用技能學程」;高中職普通科請點選<br>「高中」。       |
| 11   | 「畢(結)業科組別」:參閱簡章第 36-37 頁。                               |
| 12   | 「學制」:日間部、進修學校、進修部(夜間部)、實用技能學程、其他。                       |

考生完成輸入個人「獲獎資料」、「報名項目」、「基本資料」、後,下方有「①暫存資料」、「②離開報名系統」、「③我要確定送出」功能。若資料已輸入完成,請點選「我要確定送出」(圖4-5-2)進行確定送出作業。

| 畢(結)業科組別: | 712-學術群其他科班 ✔<br>※請先選擇「學校型態」後,再選「單(結)業科組別」。 |
|-----------|---------------------------------------------|
| 學制:       |                                             |
| 驗證碼:      | 498792 請輸入下方數字<br>4987 <del>9</del> 2       |
|           | 暫存資料 2 離開報名系統 3 我要確定送出                      |

圖4-5-2

- (六)報名系統登錄操作-確定送出作業
  - 請詳細核對「獲獎資料」、「報考類別」、「基本資料」各類資料,如有錯誤須要修改,請 點選「回上一頁進行修改」進行修改。
  - 2. 若資料確認無誤,請輸入通行碼後,點選確定送出(圖4-6-1),此時系統會出現最後提示 訊息,提醒考生注意網路報名僅限1次,一經確定送出,即無法修改所有報名資料,請考生 再次確認所填報資料是否需要修正,若考生確定不再修改,請點選「確定」,確定送出後 將進入列印審查資料頁面。

| 報名程序: 1.設定通行碼 2.開讀注意                                                                                                    | 事項 3. 输入報名資料 4. 確定送出作業         | 5.列印審查資料 6.查詢收件狀態             |              |
|----------------------------------------------------------------------------------------------------|--------------------------------|-------------------------------|--------------|
|                                                                                                    | 注意事項                           |                               |              |
| 1. 技優保送報名系统「確定送出」開放                                                                                                    | 時間: 111.02.14 (星期一) 10:00起至111 | .02.17 (星期四) 17:00止。          |              |
| <ol> <li> 擅確您!確定送出後,須在111.02.17</li> <li>同放棄報名資格。</li> </ol>                                                                                                    | (星期四)前將報名資料以快遞或限時掛             | 號對卷至本委員會審查,否則視                |              |
| <ol> <li>以下是您所輸入的報名資料,請依序</li> </ol>                                                                                                    | <u>操査・</u> 172.16.0            | 126 顯一                        |              |
| 4. 「確定送出」後將做為資格審查查驗                                                                                                    | 及等第評定使用。 172.10.5              | .130 ##2/1                    |              |
|                                                                                                    | 獲獎資料(請傷妥書)<br>確定送出信            | 種限1次・若不修改請按「確定」・?<br># ぬ「 取?# | 確定送出後即不得修改,若 |
| 濯筦項目: <sup>全國技能競賽</sup>                                                                                                    | 短端修改詞                          | 自按 「 取/月 」 。                  |              |
| 競賽優勝名次: 第2名(競牌)                                                                                                    |                                |                               | 確定 取消        |
| 入學年月: 民國108年 09月                                                                                                    |                                |                               |              |
|                                                                                                    | 報考類別                           |                               |              |
| 報名招生類別: <mark>僅報名保送類別(放</mark><br>志願)                                                                                                    | <b>育普英班</b> 保送類別:              | 10-機械                         |              |
|                                                                                                    | 基本資料                           |                               |              |
| 身分理號; All and all and all and | 出生年月日:                         |                               |              |
| 考生姓名: 一                                                                                                    | 電子信箱:                          | 8                             |              |
| 联络電話: 02-27721234                                                                                                    | <b>手機號碼</b> :                  | 0935123456                    |              |
| 鄞运国號: 10608                                                                                                    | <b>繳費註記</b> :                  | 一般生                           |              |
| 通訊地址: 臺北市大安區忠孝                                                                                                    | 東路三段1號                         |                               |              |
| 緊急聯络人: 林王民佑                                                                                                    | 緊急聯络人電話:                       | 0935123456                    |              |
| 軍(結)業學校:                                                                                                    | 學利:                            | 日間部                           |              |
| 修剪類別:                                                                                                    | <b>報名資</b> 相:                  | 應屆單(結)業生                      |              |
| ■(結)業科組別:                                                                                                    |                                |                               |              |
| 回上一頁進行修改                                                                                                    | 請驗入通行碼:                        | 確定送出                          |              |

確定送出僅限1次,為確保您的權益,請再次核對以上資料,不修改講按「確定送出」,若要修改講按「回上一頁進 行修改」。

圖4-6-1

#### (七)報名系統登錄操作-列印審查資料

確定送出後可列印相關報名表件及查詢報名狀態,如圖4-7-1所示。

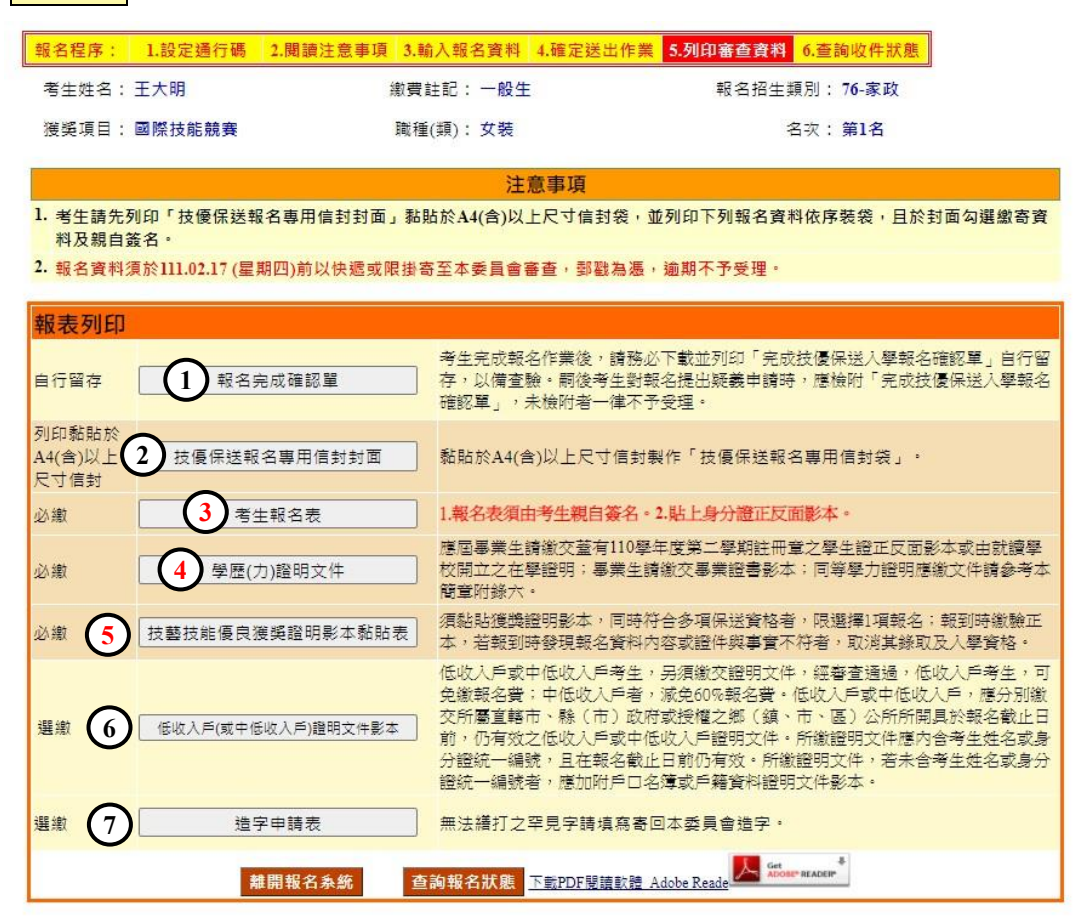

圖4-7-1

| 編號 | 方式                         | 表件名稱             | 繳寄資料                                                                                                   |
|----|----------------------------|------------------|----------------------------------------------------------------------------------------------------|
| 1  | 自行留存                       | 報名完成確認單          | 無須繳寄,嗣後報名疑義申請,才須出示本<br>表單,請務必列印下載或存檔。                                                                  |
| 2  | 列印黏貼於<br>A4(含)以上尺<br>寸信封封面 | 技優保送報名專用信封封面     | 如圖4-7-6,由系統產生。請將此頁黏貼於<br>A4(含)以上尺寸信封袋,資料裝袋後請勾選<br>並簽名。                                                 |
| 3  |                            | 考生報名表            | 如圖4-7-2,由報名系統產生,黏貼相片,身<br>分證正、反影本,並由考生本人簽名。                                                            |
| 4  | 必繳                         | 學歷(力)證明文件        | 應屆畢業生請繳交蓋有110學年度第2學期註<br>冊章之學生證正反面影本或由就讀學校開立<br>之在學證明;畢業生請繳交畢業證書影本;<br>同等學力證明應繳文件請參考本簡章附錄<br>六。如圖4-7-3 |
| 5  |                            | 技藝技能優良獲獎證明影本黏貼表  | 如圖4-7-4,由報名系統產生;須黏貼獲獎證明影本。                                                                             |
| 6  | 躍曲                         | 低收入户或中低收入户證明文件影本 | 如圖4-7-5,低收入戶考生或中低收入戶考生<br>才需繳交                                                                         |
| 7  | 送领                         | 造字申請表            | 考生姓名或其他資料有罕字者,請填寫完後<br>連同報名資料繳寄本委員會。                                                                   |

1. 報名考生應繳交之資料如下:

|                                                             | 考                                                                 | 生報名表(寄                                                                                                    | -本委員會)                                                                                                    |                                                                                                    |     |                                                                                                    |                                                                                                    |                                                                                                    |                                                                                                    | *E0005*                                                                                                    |
|-------------------------------------------------------------|-------------------------------------------------------------------|----------------------------------------------------------------------------------------------------|----------------------------------------------------------------------------------------------------|----------------------------------------------------------------------------------------------------|-----|----------------------------------------------------------------------------------------------------|----------------------------------------------------------------------------------------------------|----------------------------------------------------------------------------------------------------|----------------------------------------------------------------------------------------------------|----------------------------------------------------------------------------------------------------|
| 考生姓名                                                        |                                                                   | 出生年月日                                                                                                    |                                                                                                    | *E0003*                                                                                                    | 111 | 1學年度科技校開                                                                                                    | 完四年制及<br>學歷(                                                                                                    | 專科學校二年<br>力)證明文件                                                                                                    | <ul> <li>制招收技藝</li> <li>(寄本委員</li> </ul>                                                                                                    | 技能優良學生保送入學指<br>會)                                                                                                    |
| 身分證號 AI                                                     |                                                                   | 缴费註记                                                                                                    | 一般生                                                                                                    |                                                                                                    |     |                                                                                                    |                                                                                                    |                                                                                                    |                                                                                                    |                                                                                                    |
| 聯絡電話 02-2'                                                  | 27721234                                                          | 手接弦码                                                                                                    | 0935123456                                                                                                    | 半水体的副品:6 10                                                                                                    | [   | 老生姓名                                                                                                    |                                                                                                    | 出生年月日                                                                                                    | d                                                                                                    | 身分搭装                                                                                                    |
| 36 SR M. HE 1060/                                           | 18春北市大安国忠老                                                        | 東北三段1秒                                                                                                    |                                                                                                    | 有主动物为成立成<br>相2时相片                                                                                                    | -   | 19 1 4 4                                                                                                    |                                                                                                    |                                                                                                    |                                                                                                    | 1 // 100                                                                                                    |
| · · · · · · · · · · · · · · · · · · ·                       | O E M T A C C C A T                                               | ALC: NOT ALC: NO                                                                                                    |                                                                                                    |                                                                                                    |     |                                                                                                    |                                                                                                    |                                                                                                    |                                                                                                    |                                                                                                    |
| 10, T 15 48 8                                               | B (L                                                              | W. A. Mich. J. A.                                                                                                    | 0005100450                                                                                                    |                                                                                                    |     |                                                                                                    |                                                                                                    |                                                                                                    |                                                                                                    |                                                                                                    |
| 常念場路人 林王                                                    | .15.16                                                            | 东志带路人省                                                                                                    | £ 18 0935123450                                                                                                    |                                                                                                    |     |                                                                                                    |                                                                                                    |                                                                                                    |                                                                                                    |                                                                                                    |
| 学校名稱                                                        | _                                                                 | Transferences                                                                                                    | 学 利                                                                                                    | E M er                                                                                                    |     | 庙程显世上讲                                                                                                    | ※ 左 差 太 110.8                                                                                                    | 證明文件                                                                                                    | 黏貼處                                                                                                    | 王后而影子主力的情感的财产                                                                                                    |
| 修業類別                                                        | Anna ann                                                          | 奉建(業)科:                                                                                                    | 別                                                                                                    |                                                                                                    |     | 之在學證明;                                                                                                    | 畢業生請繳交                                                                                                    | 平反第二十-3-<br>畢業證書影本;                                                                                                    | 同等學力證明意                                                                                                    | 正次面約本或面抗頭子夜間正<br>1. 微文件請參考本簡章附錄六。                                                                                                    |
| 考生身分 應因                                                     | - 畢(姑)業生・入學;                                                      | 年月為民國108                                                                                                    | 年09月                                                                                                    |                                                                                                    |     |                                                                                                    | ( ag 91 X 7                                                                                                    | 130年起日前10月0月                                                                                                    | C TET and and other ris.                                                                                                    | 30(4) 3C /                                                                                                    |
| 技藝技能競賽項目                                                    | 目 全國技能競賽                                                          |                                                                                                    |                                                                                                    | 名 次 第2名(銀牌)                                                                                                    |     |                                                                                                    |                                                                                                    |                                                                                                    |                                                                                                    |                                                                                                    |
| 職類(種)                                                       | 板金                                                                |                                                                                                    |                                                                                                    | 獲獎日期 111年02月01日                                                                                                    |     |                                                                                                    |                                                                                                    |                                                                                                    |                                                                                                    |                                                                                                    |
| 報名類別代碼及名                                                    | 名稱 10-機械                                                          |                                                                                                    |                                                                                                    |                                                                                                    |     |                                                                                                    |                                                                                                    |                                                                                                    |                                                                                                    |                                                                                                    |
|                                                             |                                                                   | 1                                                                                                    |                                                                                                    |                                                                                                    |     |                                                                                                    |                                                                                                    |                                                                                                    |                                                                                                    |                                                                                                    |
| 本人嘴認以上所有1<br>技權技專校院招生:<br>致影響個人相關權:                         | 欄位皆已核對完畢<br>委員會聯合會使用<br>道,概由本人自行)                                 | <ul> <li>         · 資料皆正確         · </li> <li>         · </li> <li>         ·</li> <li>         ·</li> <li>         ·</li> <li>         ·</li> <li>         ·</li> <li>         ·</li> <li>         ·</li> <li>         ·</li> <li>         ·</li> <li>         ·</li> <li>         ·</li> <li>         ·</li><li>         ·</li><th>6.5%,且已確實瞭解隱私<br/>并作為辦理招生相關工作;</th><th>醒保護此篇聲明 · 道同意<br/>目的使用;若資料有辦以</th><th></th><th>考ま口報: 2002/29</th><th>/14</th><th></th><th></th><th></th></ul> | 6.5%,且已確實瞭解隱私<br>并作為辦理招生相關工作;                                                                                                    | 醒保護此篇聲明 · 道同意<br>目的使用;若資料有辦以                                                                                                    |     | 考ま口報: 2002/29                                                                                                    | /14                                                                                                    |                                                                                                    |                                                                                                    |                                                                                                    |
|                                                             |                                                                   |                                                                                                    | 有生兼名:                                                                                                    |                                                                                                    |     | <b>乳表日期:2022/2</b> /                                                                                                    | /14                                                                                                    |                                                                                                    |                                                                                                    |                                                                                                    |
|                                                             |                                                                   | 圖4-                                                                                                    | -7-2                                                                                                    |                                                                                                    |     |                                                                                                    |                                                                                                    | 圖4-                                                                                                    | 7-3                                                                                                    |                                                                                                    |
|                                                             |                                                                   |                                                                                                    |                                                                                                    |                                                                                                    |     |                                                                                                    |                                                                                                    |                                                                                                    |                                                                                                    | *E0005*                                                                                                    |
| 學年度科技校B<br>技藝                                               | 院四年制及專利<br>基技能優良獲                                                 | 科學校二年<br>獎證明影才                                                                                                    | 利招收技藝技能得<br>本黏貼表(寄本委                                                                                                    | ■ 10003*<br>*E0003*<br>優良學生保送入學招生<br>員會)                                                                                             |     | 111學年度科技相                                                                                                    | 使院四年制及     低收入戶                                                                                                    | 專科學校二年<br>或中低收入戶                                                                                                    | 制招收技藝者<br>證明文件影本                                                                                                    | *E0005*<br>支能後良学生保送入学招生<br>訪貼單                                                                                                    |
| 學年度科技校!!<br>技藝                                              | 院四年制及專利                                                           | 科學校二年<br>獎證明影才                                                                                                    | 制招收技藝技能信<br>本點貼表 ( 守本委<br>                                                                                                    | *E0003*<br>臺良學生保送入學招生<br>員會)                                                                                                    |     | 111學年度科技权<br>考生姓名 王                                                                                                    | 克院四年制及<br>低收入户<br>大明                                                                                                    | 專科學校二年<br>或中低收入戶<br>出生年月日                                                                                                    | 制招收技藝者<br>證明文件影本<br>31年01月01日                                                                                                    | *25005*<br>95005*<br>鼓跳員<br>身分證號                                                                                                    |
| 學年度科技校F<br>技藝<br>考生处名                                       | 院四年制及專利<br>各技能優良獲<br>出                                            | 科學校二年<br>獎證明影才<br>出生年月日                                                                                                    | 制招收技藝技能指<br>本黏貼表(寄本委<br>身分                                                                                                    | *E0003*<br>臺良學生保送入學招生<br>員會)                                                                                                    | -   | <ul> <li>111學年度科技材</li> <li>考生姓名</li> <li>(1) 気(れ入戶為牛気(な))</li> </ul>                                                                                                    | 使院四年制及低收入戶     大明     大明     (ハ戶・係指規模     和)     (ハ戸・係指規模     和)     (ハ戸・係指規模     和)     (ハ戸・係指規模     和)     (ハ戸・(小前規     和)     (ハー)     (ハー) | 專科學校二年<br>或中低收入戶<br>出生年月日<br>8考生戶再所在此                                                                                                    | 制招收技藝才<br>證明文件影本<br>91年01月01日<br>118年、時(市)主主                                                                                                    | *E5005*           支航優良学生保送人學招生           あ助草           身分提號           产品器専用の文と気化人产気                                                                                                    |
| 學年度科技校F<br>技藝<br>考生姓名<br><u></u> 養展覽項目 金                    | 院四年制及專利<br>長数能優良獲!!<br>上<br>全国技能競赛                                | 科學校二年<br>獎證明影才<br>出生年月日                                                                                                    | +制招收技藝技能指<br>本黏貼表(寄本委<br>身分<br>名                                                                                                    | *E0003*<br>臺良學生係送入學招生<br>員會)<br>一遊號 A<br>                                                                                            |     | 1111學年度科技招考生並名<br>考生並名<br>(1) 然收入戶處今號<br>市公成以入戶,應分<br>前一份有以及公成                                                                                                    | 支院四年制及<br>低收入户<br>大明<br>(スタ・係指超報<br>別板交所屬直轄<br>力を成中低收入                                                                                                    | 專科學校二年<br>或中低收入戶<br>出生年月日<br>名考生戶編所在地:<br>市、販(市)以所或於                                                                                                    | 制招收技藝者<br>證明文件影本<br>91年01月01日<br>11年01月01日<br>11時市、騙(市)主作<br>11年(鎮、市、                                                                                                    | *E005*     *E005*     *E005*     *E005*     *E     *E     *E     *E     *E     *E     *E     *E     *E     *E     *E     *E     *E     *E     *E                                                                                                    |
| 學年度科技校F<br>技藝<br>考生姓名<br>東賽展覽項目 全<br>職種(類) 初                | 院四年制及專相<br>長枝能優良獲!<br>上<br>全国技能競赛<br>版金                           | 科學校二年<br>獎證明影才<br>出生年月日                                                                                                    | <ul> <li>•利招收技藝技能貨</li> <li>• 本参</li> <li>• 小</li> <li>• 小</li> <li>•</li></ul> | *E0003*       ●長学生係送入学招生       員會)       *送號 A       ····································                                            |     | <ol> <li>学生姓名</li> <li>考生姓名</li> <li>王</li> <li>(1) 低低入户或中低低<br/>中低低入户</li> <li>(1) 低低入户或中低低</li> <li>(1) 低低入户或中低低</li> <li>(1) 所能證明文件も未</li> </ol>                                            | 2院四年制度<br>低收入户<br>大明<br>(八戶,係指超級<br>別取之所屬直轄<br>八戶或中低收入,含考生社名及身                                                                                                    | 專科學校二年<br>或中低收入戶<br>出生年月日<br>(<br>出生,年月日<br>(<br>(<br>(<br>(<br>(<br>(<br>(<br>(<br>(<br>(<br>(<br>(<br>(<br>(<br>(<br>(<br>(<br>(<br>(                                                                                                    | 制招收技藝表<br>證明文件影本<br>91年01月01日<br>118年、騙(市)主行<br>118年、騙(市)主行<br>118年、騙(市)主行                                                                                                    |                                                                                                    |
| 學年度科技校F<br>技藝<br>考生姓名<br>成審展覽項目 金<br>職種(類) 相                | 院四年制及專相<br>長枝能優良獲!<br>上<br>全国技能規奪<br>版金                           | 科學校二年<br>獎證明影才<br>出生年月日                                                                                                    | - 制招收技藝技能信<br>4. 黏貼表 ( 等本委<br>身分<br>名<br>援獎<br>月彩本熟账#                                                                                                    | *E0003*       ●長学生係送入学招生       員會)       *送號 A       ····································                                            |     | <ol> <li>学生姓名</li> <li>考生姓名</li> <li>王</li> <li>(1) 低低人戶或中低低<br/>中低低人戶,或令</li> <li>(2) 所報證明文件如表</li> <li>(2) 所報證明文件如表</li> <li>(3) 清寒袋明非屬低低</li> </ol>                                         | 2院四年制及<br>低收入户<br>大明<br>八戶, 倍指經線<br>八戶或中低收入<br>六子或中低收入<br>六戶, 六戶或中低收入                                                                                                    | 專科學校二年<br>或中低收入戶<br>出生年月日<br>1<br>名字、版(市)成开表社<br>戶證明文件。<br>分證統一編號者。1<br>戶證明,不符報8月                                                                                                    | 制招收技藝走<br>證明文件影本<br>11年01月01日<br>1時市、騙(市)生行<br>K欄之解(鎮、市、<br>& MH戶口名準成月<br>成免風定。                                                                                                    |                                                                                                    |
| 學年度科技校F<br>技藝 考生姓名 成者(類) 相                                  | 院四年制及專利<br>長枝能優良獲!<br>上<br>全国技能競赛<br>板金<br>以下                     | 科學校二年<br>獎證明影才<br>出生年月日<br>-<br>-<br>-<br>高獲獎證明                                                                                                    | <ul> <li>制招收技藝技能各</li> <li>本黏貼表(寄本委</li> <li>身分</li> <li>名</li> <li>援獎</li> <li>月影本黏貼處</li> </ul>                                                                                                    | *E0003*           委良学生保送入学招生           員會)           遊號 A           ····································                             |     | 111學年度科技招考生並名<br>考生並名<br>(1) 低後入戶或戶一次<br>前一份有以之保政<br>前一份有以之保政<br>(2) 州撤證明文科和表<br>(3) 清承證明非屬監改                                                                                                  | 2院四年制及<br>低收入户<br>大明<br>(八戶:孫指總額<br>以入戶:孫指總額<br>八戶或辛低收入<br>(證明文件                                                                                                    | 專科學校二年<br>歲中 低後人戶<br>出生 年月日<br>日<br>5日版一版表示<br>5日版一版表示<br>5日版一版表示<br>20日本<br>20日本<br>20日本<br>20日本<br>20日本<br>20日本<br>20日本<br>20日本                                                                                                    | 制招收技藝者<br>證明文件第3<br>[1]中01月01日<br>[1]中01月01日<br>[1]中01][1]中01][1]<br>[1]中01][1][1][1][1][1][1][1][1][1][1][1][1][1                          |                                                                                                    |
| 學年度科技校I<br>技藝       考生姓名       浅菜展覽項目       減種(類)       將依码 | 院四年制及專集<br>各技能優良獲<br>上<br>全国技能競赛<br>版金                            | 科學校二年末<br>計畫年月日<br>                                                                                                    | •制招收技藝技能省<br>本黏貼表(寄本委<br>身分<br>名<br>援獎<br>月影本黏貼處                                                                                                    | *E0003*         委長学生保送入学招生         委員會)                                                                                              |     | 111學年度科技书       考生姓名     王       (1) 低度入戶或戶     (1)       (1) 低度入戶或戶     (1)       (1) 所設項又計率表     (1)       (2) 所設項又計率表     (2)       (3) 清末線明非異転換     (3)                                    | 2院四年制及<br>院四年制及<br>大明<br>、ハク・県南線観報<br>ハクル県市場直総<br>人 含考生転え及音<br>、ハク成中気化入<br>、<br>(提明文件                                                                                                    | 專科學校二年<br>載生年月日<br>出生年月日<br>20世紀後人戶<br>出生年月日<br>20世紀一編起来,<br>20世紀一編起来,<br>20世紀一編起来,<br>20世紀一編起来,<br>20世紀一編起来,<br>20世紀一編<br>20世紀一編<br>20世紀一編<br>20世紀一編<br>20世紀<br>20世紀 | 制招收技藝者<br>證明文件第3<br>11年01月01日<br>2017年3月(中)上<br>2017年3月(中)上<br>2017年3月(中)上<br>2017年3月(中)上<br>2017年3月(中)<br>2017年3月(中)<br>2017<br>2017<br>2017<br>2017<br>2017<br>2017<br>2017<br>2017 |                                                                                                    |
| 學年度科技校1<br>技藝<br>考生 <u>址名</u><br>職種(類) 8<br>请依码             | 院四年制及專集<br>各技能優良獲<br>(<br>全国技能競赛<br>成金<br>以下<br>確定送出之獲獎<br>(證明文件影 | 科學校二年末<br>出生年月日<br>- 為獲獎證明<br>指本超出訪點範                                                                                                    | -制招收技藝技能得<br>本黏貼表 (寄本委<br>身分<br>名<br>獲獎<br>月彩本黏貼處<br>品間時,請缩印或描查)                                                                                                    | #E9003*            ●良学生保送入学招生            ●良学生保送人学招生            ●夏雪夏                                                                  |     | 1111學年度科技材<br>考生並名 王<br>(1) 然低人戶處今 名低<br>中低級人戶,處今<br>(2) 所能證明文升金本<br>(3) 清末證明非屬低稅<br>(3) 清末證明非屬低稅<br>(3) 清末證明非屬低稅                                                                              | 20院四年制及<br>低低次入戸<br>大明<br>川ハウ・<br>南市路観報<br>人会考査<br>転送及身<br>へ、<br>会考<br>重<br>転<br>文<br>件<br>(<br>授明<br>文<br>件<br>(<br>授明<br>文<br>子<br>(<br>授明<br>文<br>子<br>(<br>授明<br>文<br>文<br>)<br>(<br>大<br>の<br>(<br>次<br>の<br>)<br>(<br>大<br>の<br>)<br>(<br>大<br>の<br>)<br>(<br>、<br>の<br>)<br>(<br>、<br>の<br>)<br>(<br>、<br>の<br>)<br>(<br>、<br>の<br>)<br>(<br>、<br>の<br>)<br>(<br>、<br>の<br>)<br>(<br>、)<br>(<br>)<br>(<br>、)<br>(<br>)<br>(<br>、)<br>(<br>)<br>(<br>)<br>(<br>)<br>(                                                                                                    | 專科學校二年<br>載 中低校入戶<br>出生年月日<br>5000 年4000000000000000000000000000000000                                                                                                    | 制招收技藝是<br>證明文件影本<br>11年01月01日<br>該部一編(中)上1<br>現世之紀(編 7 年<br>4.5mm/中)上2<br>現成見現文<br>-<br>品助所の方法<br>成<br>開時,请館印点                                                                                                    |                                                                                                    |
| 學年度科技校F<br>技藝<br>考生姓名<br>職種(類) #<br>請依何<br>請依何              | 院四年制及専<br>長技能優良獲!<br>上<br>全国技能総章<br>坂金<br>以下<br>確定送出之獲獎<br>(証明文件影 | 科學校二年年<br>對整明影才<br>出生年月日<br>一<br>為獲獎證明<br>天本超出執助範                                                                                                    | 4制招收技藝技能各<br>本黏貼表(寄本委<br>身分<br>名<br>援獎<br>用影本黏貼處                                                                                                    | *E0003*         委長学生保送入学招生         資會)         遊戏         道弦或         道弦或         第2名(叙碑)         日期         111年02月01日         員會審査 |     | <ol> <li>111學年度科技材</li> <li>考生姓名</li> <li>王</li> <li>(1) 低低入户或中低低<br/>中低低入户。或句<br/>前、穷有这之低低</li> <li>(2) 所能證明文件如果</li> <li>(3) 清東線明非層低低</li> <li>(3) 清東線明非層低低</li> <li>製表日期:2022/2/</li> </ol> | 2院四年制及<br>低收入户<br>大明<br>八户《卷指编辑<br>八户《卷指编辑<br>大户《参生社名及身<br>八户或参处收入<br>(證明文件                                                                                                    | 專科學校二年<br>最中 低後人戶<br>出生 年月日<br>1<br>公理秋一編表<br>小理明一本祥載<br>3<br>影本超出點路範                                                                                                    | 制招收技藝者<br>證明文件第3<br>[1年0]月0]日<br>[1時7]第(1)54<br>[1時7]53<br>[1]時,靖縮印点<br>圓時,靖縮印点                                                                                                    | FE005*     FE005*     FE00 |

 列印報名專用信封封面,請將此頁黏貼於A4(含)以上尺寸大小信封袋,寄至本委員會(圖4-7-6)。

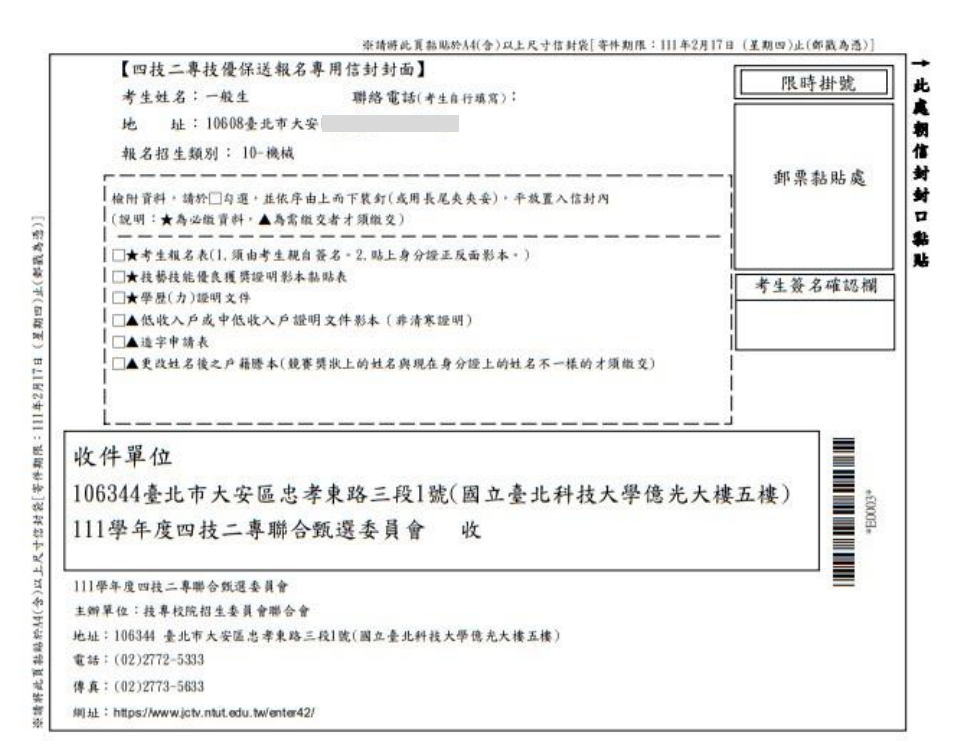

圖4-7-6

(八)報名系統登錄操作-報名狀態查詢

完成「確定送出」之報名考生,可於本頁面查詢收件狀況,如圖4-8所示。

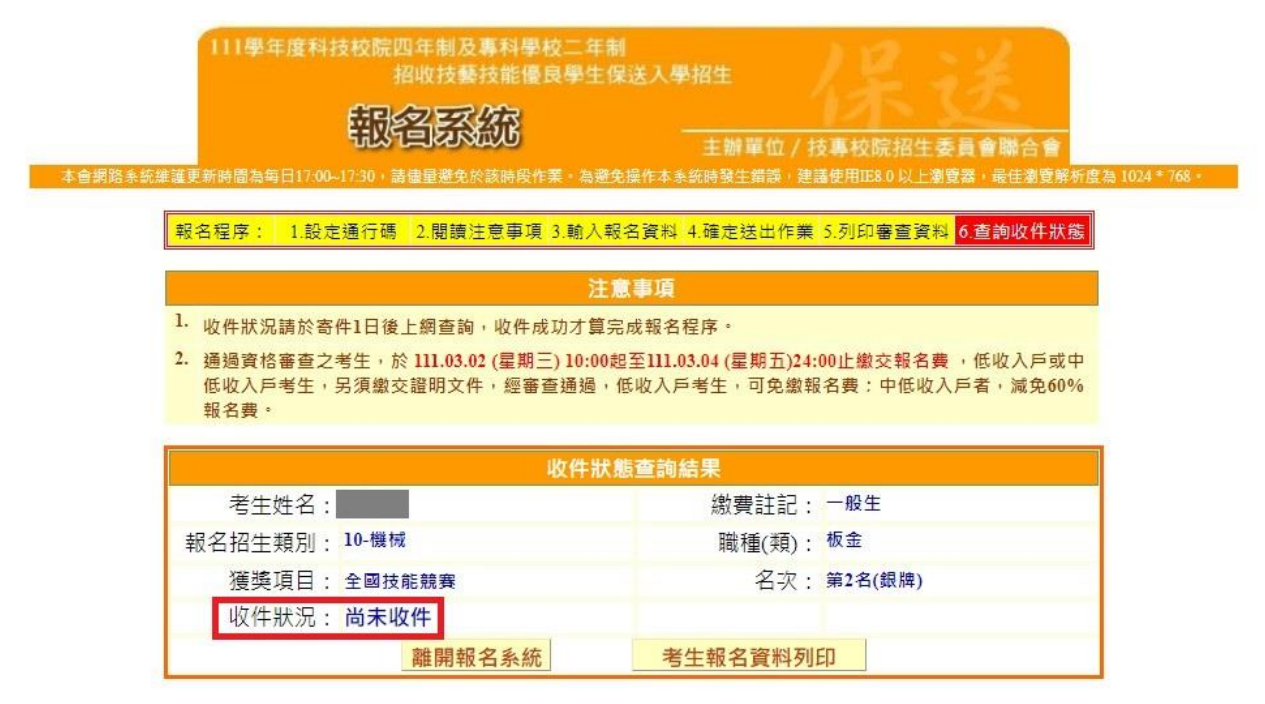

技事校院招生委員會聯合會 地址:106344臺北市大安區忠孝東路三段1號(國立臺北科技大學億光大樓五樓) TEL - 02-2772-5333 FAX - 02-2773-5633 EMAIL - emter42@minttedn.tw

圖 4-8

## (九)下載Adobe Reader

- 1. 考生若未安裝 PDF 檔案閱讀軟體 Adobe Reader,或產生報表時出現檔案已毀損之情況, 請先下載並安裝Adobe Reader方可列印相關文件(下載網址為http://get.adobe.com/tw/reader/)
- 2. 進入Adobe Reader頁面,點選 下載Acrobat Reader 後安裝,如圖4-9-1所示。

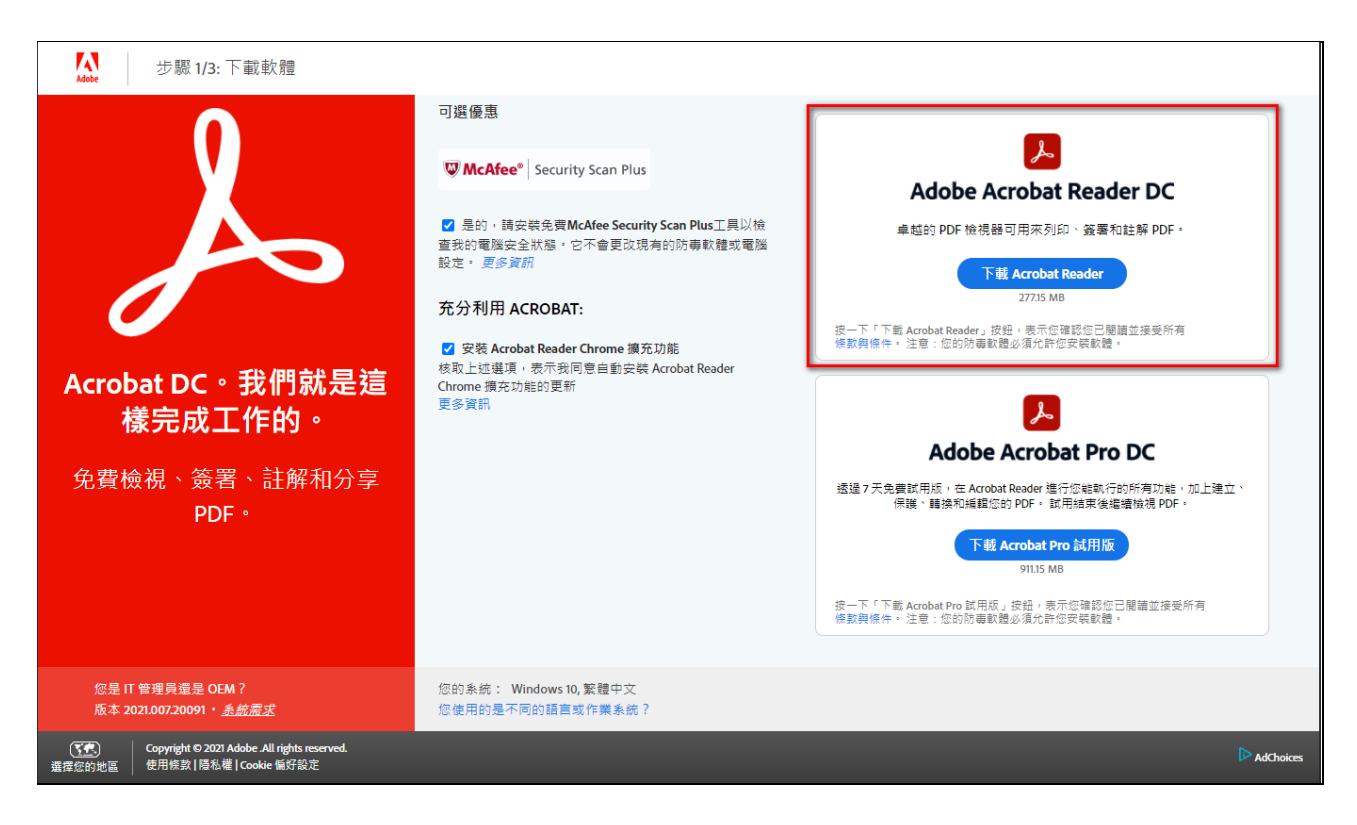

圖4-9-1